#### 시험분석 온라인 시험 이용 절차 1 GROUPWARE 관리자 로그인 | 로그인 | 사이트맵 ktdi 📊 섬유정보포털 바로가기 🖸 연구개발 ktdi 보유기술 기업지원 연구원소개 알림마당 클린경영 기술매로를 겪고있는 기업을 위한 신지원단기술지원사업 ① 홈페이지에 접속 기업지원 탭 클릭 '소재부품장비 융합혁신지원단 기술지원사업'미란? 공공연구기관 38개 협의체로, 술개발을 통한 국방 표준화 기술연구 보유하고 있는 기술 · 인프라 · 인력 등 다양한 지원을 활용하여 소재부품 장비기업의 기술력 향상을 지원하는 사업 보호성능 내구성능 인장/인열강도, 물링, 일광견뢰도 등 확보 melt, No drip 소재 적용에 의한 외부 화원으로부터 피부 화상 위험 강소 위장성능 쾌적기능성 간 위장 무늬 및 색상 책용 및 흡한속건성, 항균성, 신장 ? 위장성능(NR) 구현 쾌적기능성 구현 오늘 하루 동안 다시 열람하지 않습니다.

ktdi 보유기술 기업지원

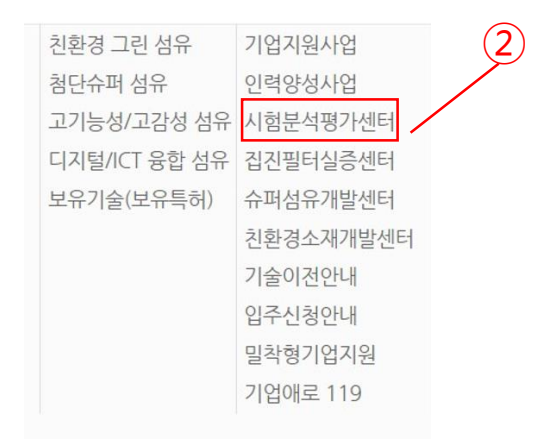

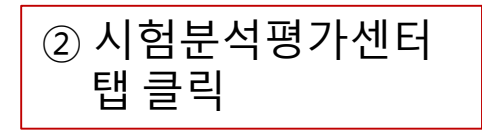

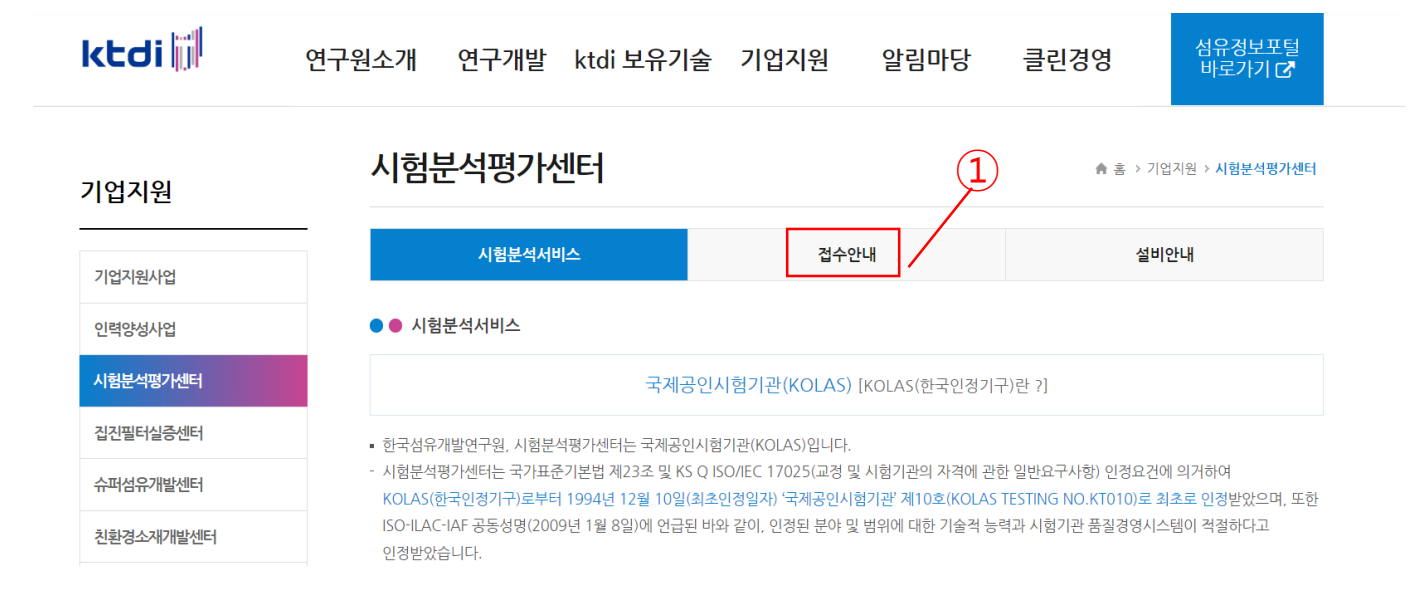

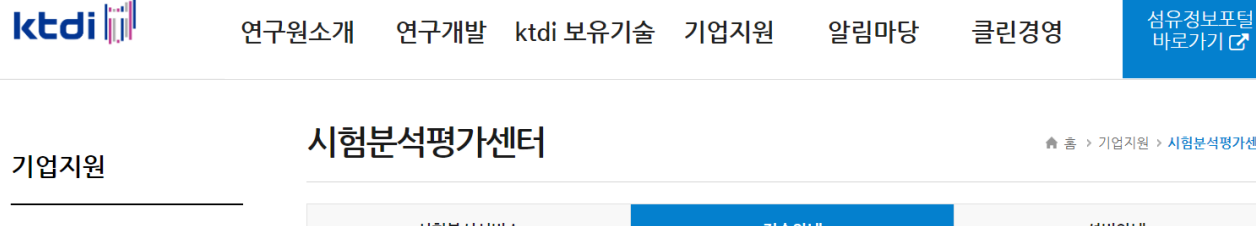

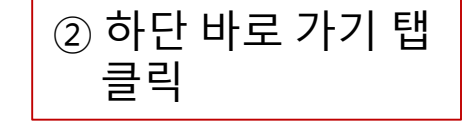

① 접수 안내 탭 클릭

| 기업지원      | 시험분석평가센터                                                                                                    |                                          | ♠ 홈 > 기업지원 > <b>시험분석평가센터</b> |  |
|-----------|----------------------------------------------------------------------------------------------------|------------------------------------------|------------------------------|--|
| 기업지원사업    | 시험분석서비스                                                                                                    | 접수안내                                     | 설비안내                         |  |
| 인력양성사업    | ●● 온라인신청<br>오리아 코드경제를 의하계으 자서+ ㅇ프리아 시처                                                                                                    | 서 야시 초기 자서                               |                              |  |
| 시험분석평가센터  | 온다한 카드실제를 전철경우 역장후 오프다한 인정지 정의 주가 작정<br>※ 시료당 개별 시험성적서 발급 원할지 : 의뢰신청서 건별로 작성하셔야 됩니다.<br>(에너, 나른 2010) 때는 성관( 로) 번호 개별원합니 : 11 이란, 나른 344학(이란, 11 다.) |                                          |                              |  |
| 집진필터실증센터  | (에서· 서표 가세골 때 7 영국자 가세 번옥 세골현을자, 가                                                                                                    | 게 커퍼지를 국양이지야 합니다./                       |                              |  |
| 슈퍼섬유개발센터  | ● ● 오프라인신청<br>시험의뢰신청서 양식 다운로드 받아 작성하여 이머                                                                                                    | l일(ktdi-test@textile.or.kr) 또는 우편 택배 시 · | 동봉 바랍니다.                     |  |
| 친환경소재개발센터 | ※ 사업자등록증 사본 첨부바랍니다.(첫의뢰시 또는 사업자장                                                                                                    |                                          |                              |  |
| 기술이전안내    |                                                                                                    |                                          |                              |  |

\_\_\_\_\_

2

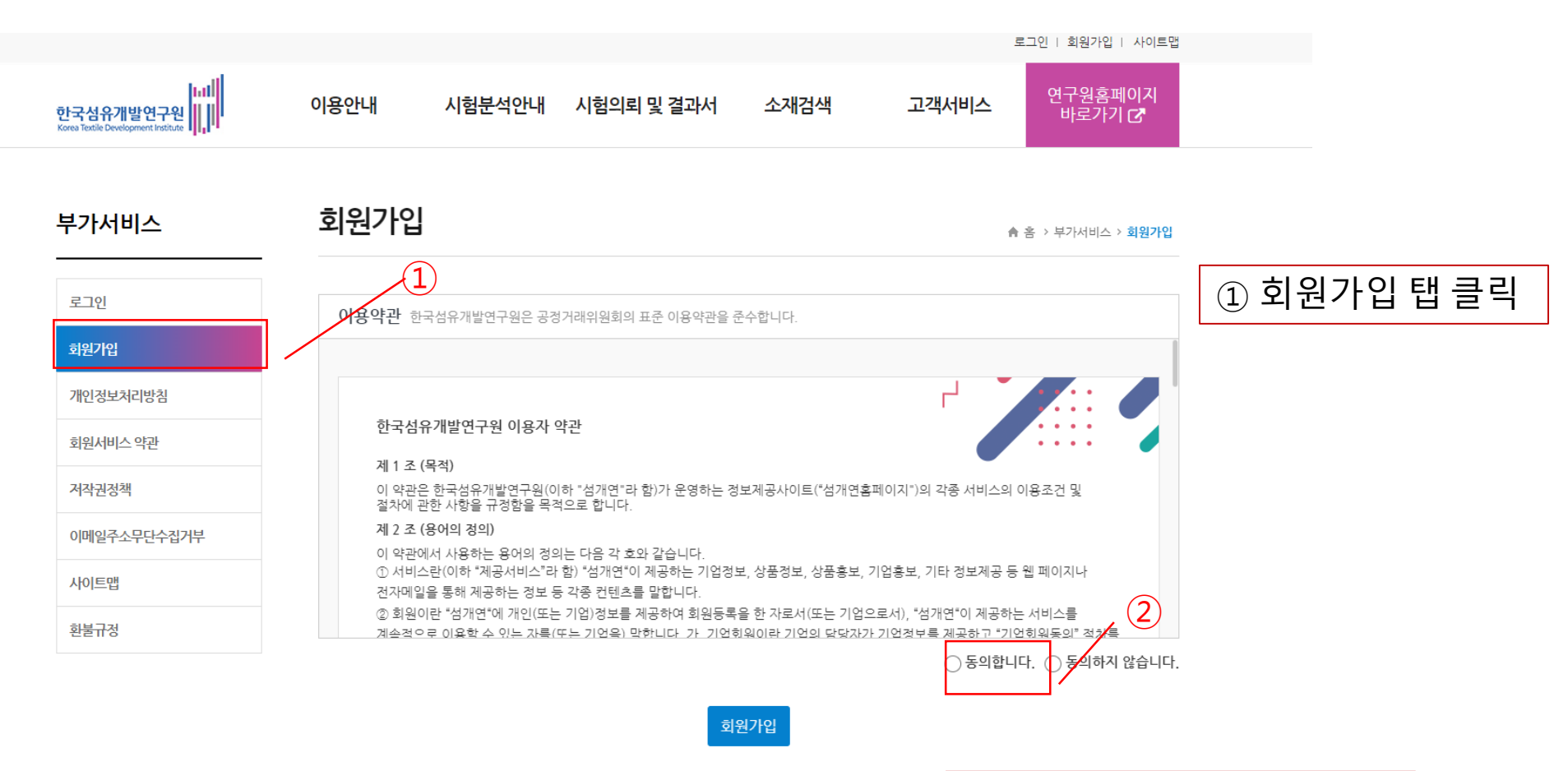

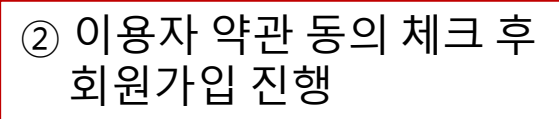

## ※ 기본정보 및 부가정보 입력 하시면 됩니다.(정확한 정보 등록 요망)

| *사업자등록번호 |                     |
|----------|---------------------|
| ·기관/회사명  |                     |
| 대표자      |                     |
| ·담당자     |                     |
| 0000     | 아이디 중복확인            |
| 비밀번호     | (영문.숫자 혼합 4~12자 이내) |
| 비밀번호확인   |                     |
| 전화번호     |                     |
| 휴대전화     |                     |
| 주소       | 우편변호 검색             |
|          |                     |
|          |                     |
| 홈페이지     | http://             |

부가서비스

로그인

회원가입

개인정보처리방침

회원서비스 약관

이메일주소무단수집거부

저작권정책

사이트맵

환불규정

#### 회원가입

♠ 홈 > 부가서비스 > 회원가입

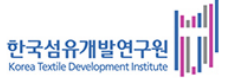

시험분석안내 시험의뢰 및 결과서

소재검색

고객서비스

연구원홈페이지 바로가기 **군** 

4

## ※ 입력하신 아이디와 패스워드를 입력하시고 재 로그인 하시면 됩니다.

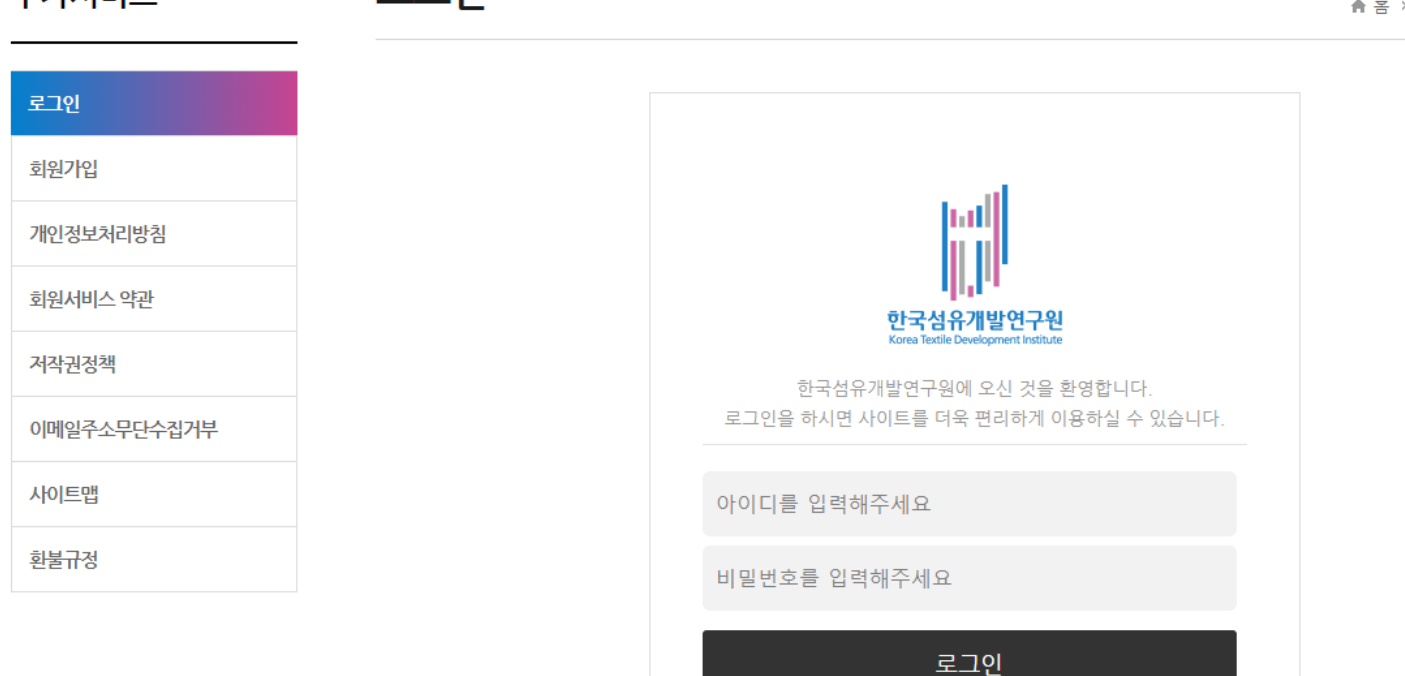

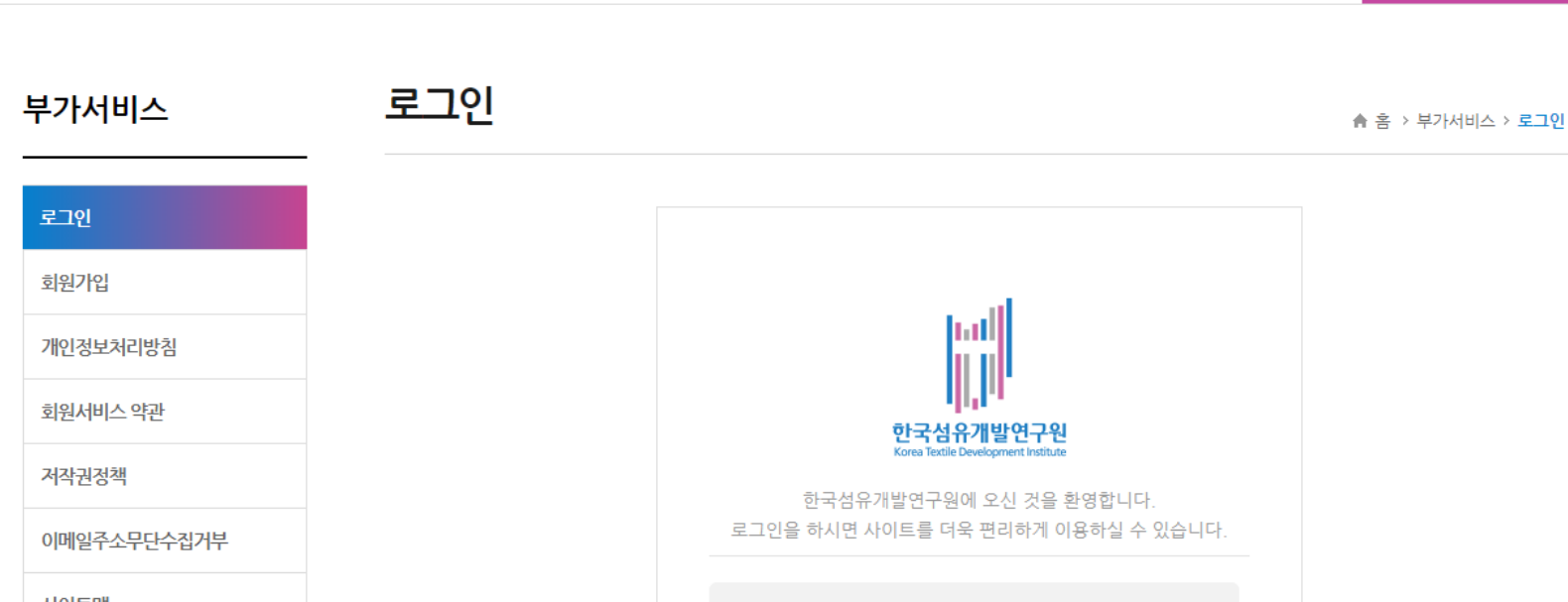

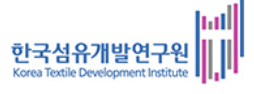

## 시험분석 온라인 시스템 화면

시험분석안내

이용안내

hall

한국섬유개발연구원

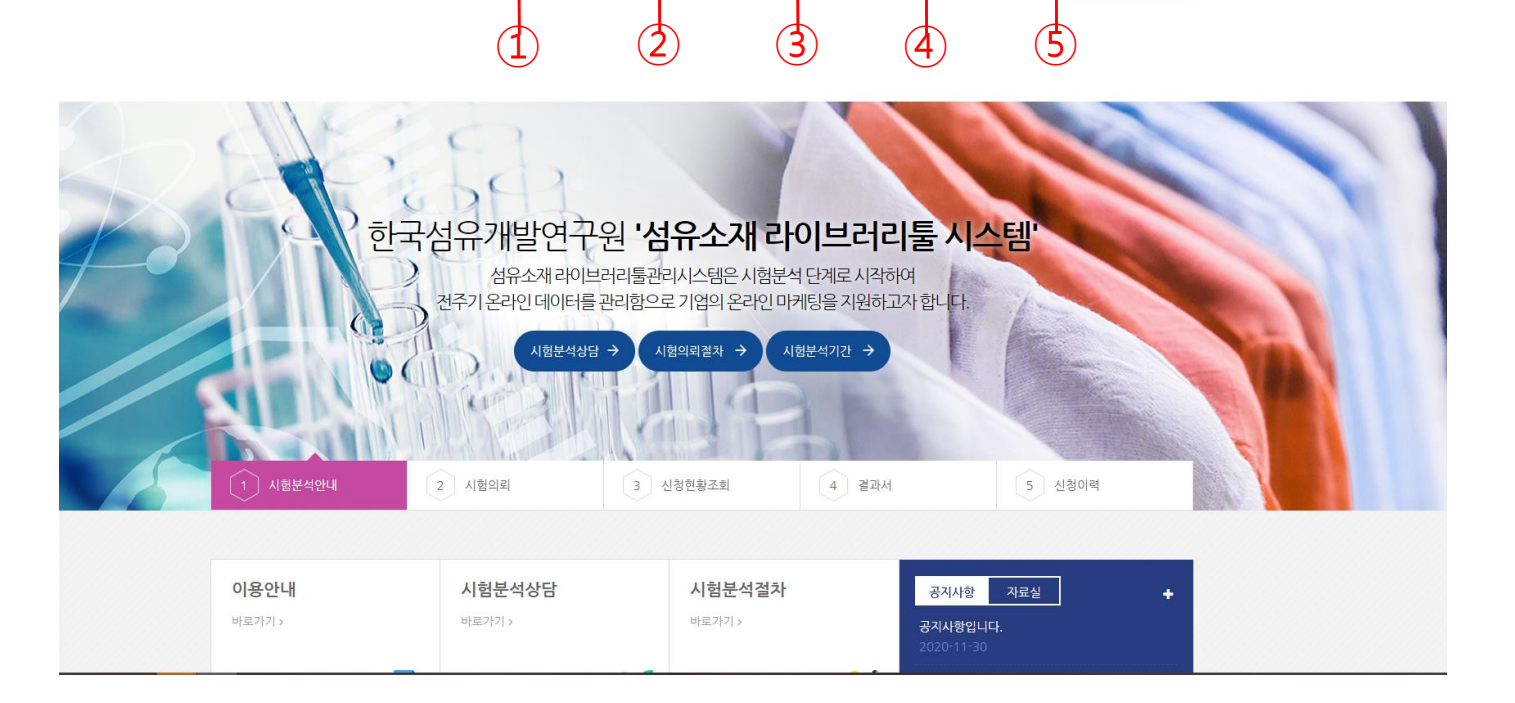

시험의뢰 및 결과서

소재검색

고객서비스

| ① 이용안내 : 온라인 시험<br>의뢰 절차   | ② 시험분석안내 : 상담,<br>의뢰 절차, 분석기간 안내 | ③ 시험의뢰 및 결과서 :<br>- 시험의뢰 등록 : 온라인 시험의뢰           |
|----------------------------|----------------------------------|--------------------------------------------------|
|                            |                                  | - 신청현황 조회 : 시험 진행상황 조회<br>- 성적서/인증서 출력 : 시험결과 출력 |
| ④ 소재 검색 : 소재 Spec<br>(준비중) | ⑤ 고객 서비스 : Q&A,<br>공지사항, 자료실     | - 진위확인 : 시험 원본 검증 확인                             |

연구원홈페이지 바로가기 **군** 

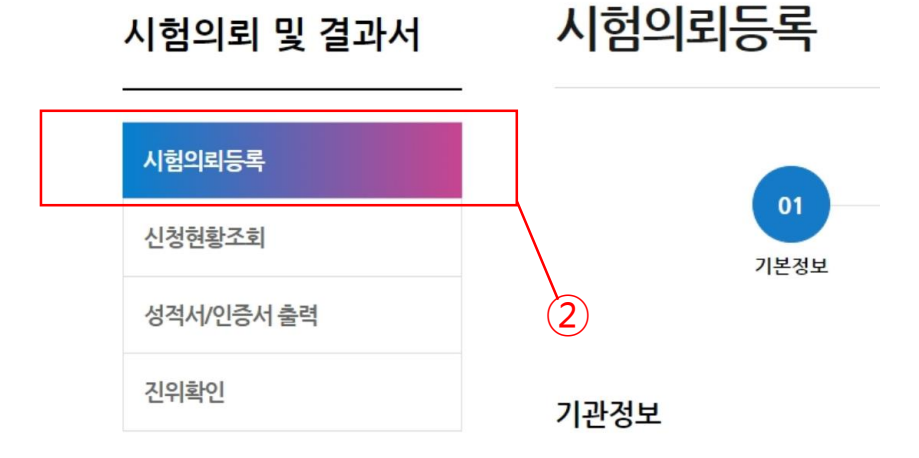

## ②시험 의뢰 등록 클릭

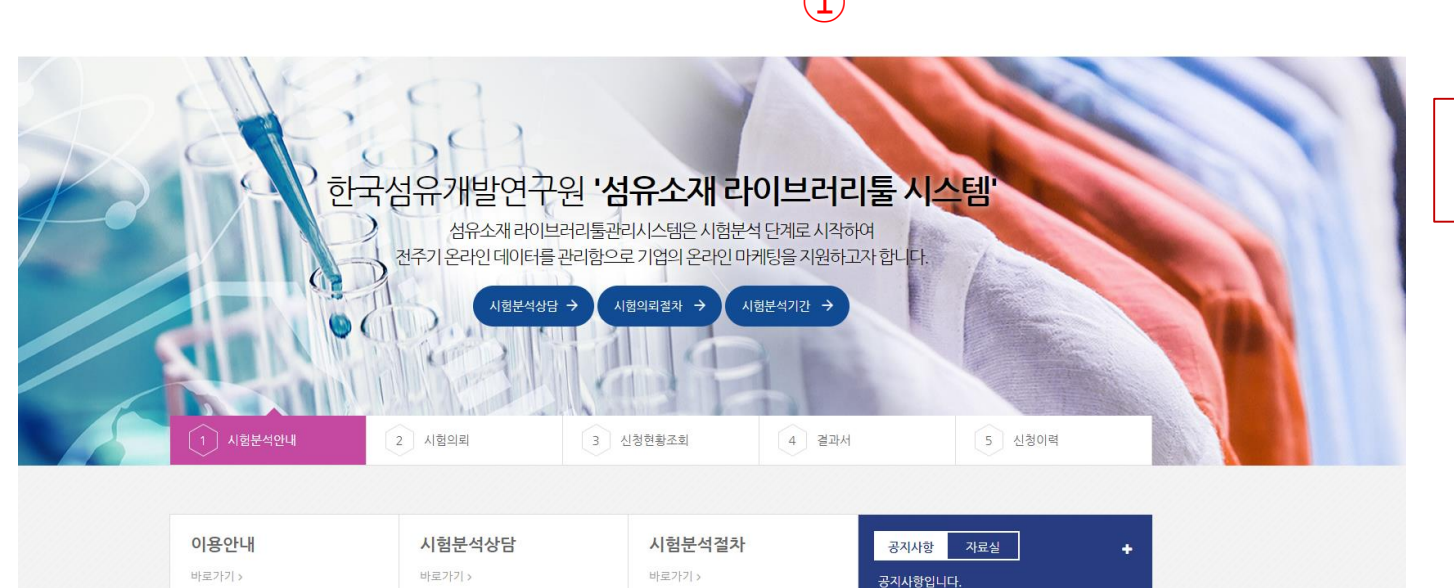

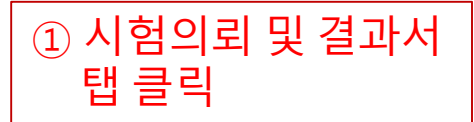

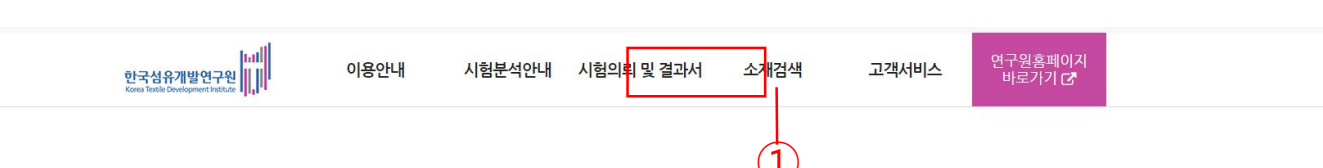

## 시험분석 온라인 시험 의뢰

## 시험분석 온라인 의뢰(기관정보 등록)

#### 기관정보

#### ※ (\*)로 표시된 부분은 전부 필수입력이며 정확한 정보를 기재해주세요.

| 의뢰일(*)       | 2024. 01. 26.                                                |                |
|--------------|--------------------------------------------------------------|----------------|
| 업체명(*)       |                                                              | ── 입력 값은 기존 회원 |
| 업체명(영문)      | 업체 영문명을 입력하세요. ※ 영문 성적서 선택 시 필수값입니다.                         | 가입 정보로 자동생성    |
| 대표자(*)       |                                                              | (걸표시 구경)       |
| 담당자(*)       |                                                              |                |
| 이메일(*)       |                                                              |                |
| 세금계산서 이메일(*) | 세금계산서 이메일을 입력하세요. <b>※ 카드 계산 시 세금계산서 발행이 안됩니다</b> .          |                |
| 주소(*)        | 우편번호검색<br>상세주소를 입력하세요.<br>* 우편수령 선택 시 위 기재하신 주소로 성적서가 발송됩니다. |                |
| 주소(영문)       | 주소 영문명을 입력하세요.<br>※ 영문 성격서 선택 시 필수값입니다.                      |                |
| 핸드폰(*)       | 핸드폰 번호를 입력하세요                                                |                |

## 시험분석 온라인 의뢰(서명 및 접수 정보 등록)

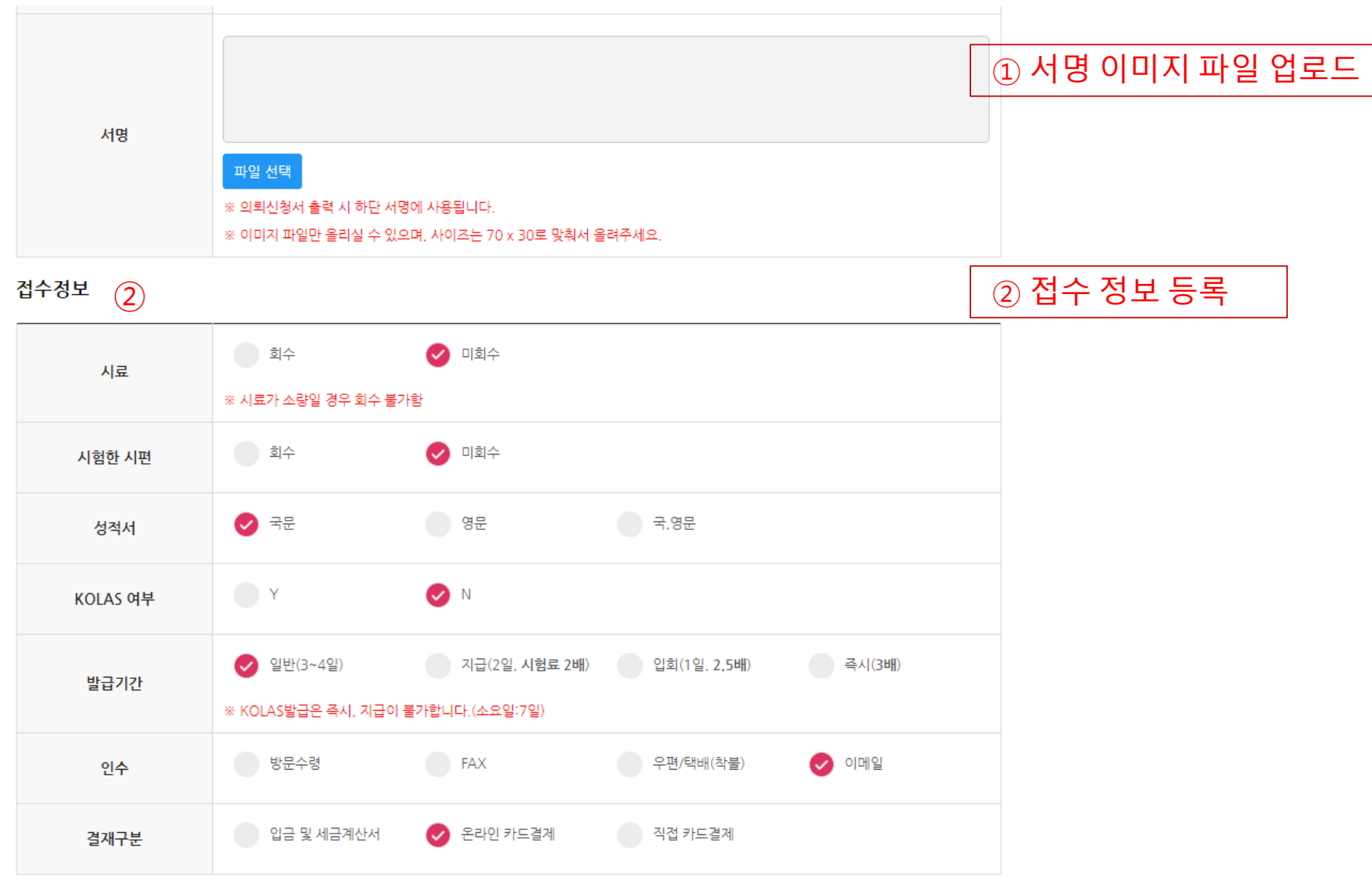

## 시험분석 온라인 의뢰(제품정보 등록)

#### 제품정보

|      | 연구개발R&D                                | 품질관리Quality Man 결  | 점원인분석Anal | ysis … 🦳 신소재New material |
|------|----------------------------------------|--------------------|-----------|--------------------------|
| 용도   | 바이어제츌Buyer submission 바이어 제출처를 입력해주세요. |                    |           |                          |
|      | KOLAS발급 (측정불확…                         | KOLAS 발급 (측정불확…    |           |                          |
|      | 플리에스터                                  | 나일론 면              |           |                          |
| ۸.7N | 슈퍼섬유                                   | 슈퍼섬유 소재를 입력해 주세요.  |           |                          |
| 포세   | 혼방,교직,기타                               | 혼방교직기타 소재를 입력해주세요. |           |                          |
|      | ※ 소재를 명확히 기재바랍니다.                      |                    |           |                          |
|      |                                        |                    | 시료개수      | 시료명                      |
|      | 직물                                     |                    | 0         | 시료명을 입력해 주세요.            |
|      | 원사                                     |                    | 0         | 시료명을 입력해 주세요.            |
|      | 니트                                     |                    | 0         | 시료명을 입력해 주세요.            |
| 종류   | 파이버                                    |                    | 0         | 시료명을 입력해 주세요.            |
|      | 약제 (조제, 호제 등 )                         | 약제 종류를 입력해 주세요.    | 0         | 시료명을 입력해 주세요.            |
|      | 기타                                     | 기타 종류를 입력해 주세요.    |           | 시료명을 입력해 주세요.            |
|      | 부직포                                    |                    | 0         | 시료명을 입력해 주세요.            |
|      | 필터                                     |                    | 0         | 시료명을 입력해 주세요.            |
|      |                                        |                    |           |                          |

## 시험분석 온라인 의뢰(시험항목 등록)

#### 시험항목 목록 \* 원단에 표면, 경사방향을 꼭 표기해주세요, 규격번호를 입력하지 않으시면 (-)로 자동저장됩니다.

| NO. | 시험항목 | 규격NO. | 시험규격                      |
|-----|------|-------|---------------------------|
| 1   |      |       | KS, ISO, JIS, AATCC, ASTM |
| 2   |      |       | KS, ISO, JIS, AATCC, ASTM |
| 3   |      |       | KS, ISO, JIS, AATCC, ASTM |
| 4   |      |       | KS, ISO, JIS, AATCC, ASTM |
| 5   |      |       | KS, ISO, JIS, AATCC, ASTM |
| 6   |      |       | KS, ISO, JIS, AATCC, ASTM |
| 7   |      |       | KS, ISO, JIS, AATCC, ASTM |
| 8   |      |       | KS, ISO, JIS, AATCC, ASTM |
| 9   |      |       | KS, ISO, JIS, AATCC, ASTM |
| 10  |      |       | KS, ISO, JIS, AATCC, ASTM |

추가하기

※ 시험항목을 모르시면 내용만 기재해주시거나 접수처 (053-560-6640)로 문의해주시면 됩니다.

## ※ 기타 문의할 사항 기재 및 유의사항을 읽어주시고, 신청하기 버튼을 클릭하시면 됩니다.

- >> ※ 개별 성적서를 원하시는 경우에는 원하는 횟수만큼 나눠서 접수 부탁드립니다.
- >> \* 반드시 업체명으로 입금하여 주시기 바랍니다.
- >> \* 입금계좌 : 대구은행 505-10-204760-8
- >>> 추가 수수료 항목 : 부분(4,000원), 시험시편(3,000원), 다섬교직포(2,000원), 운송료(5,500원)
- >> 시험결과 추가사항이 발생할 경우 추가 수수료가 부과됩니다.
- >>> 외부위탁이 필요한 항목에 대해서는 MOU 체결된 타 시험기관에 의뢰하는 것을 상호인정함.
- >>> 시험방법을 제시하지 않을 경우 우리 연구원에서 시험방법(KS)을 선정하여 시험합니다.

| 기타문의사항 |         |
|--------|---------|
|        | 이건 신청하기 |

#### 기타 문의사항

## 시험분석 온라인 의뢰 (기타 문의사항 및 유의사항)

## ① 신청현황조회 탭을 클릭하면 시험 진행상황을 확인하실 수 있습니다.

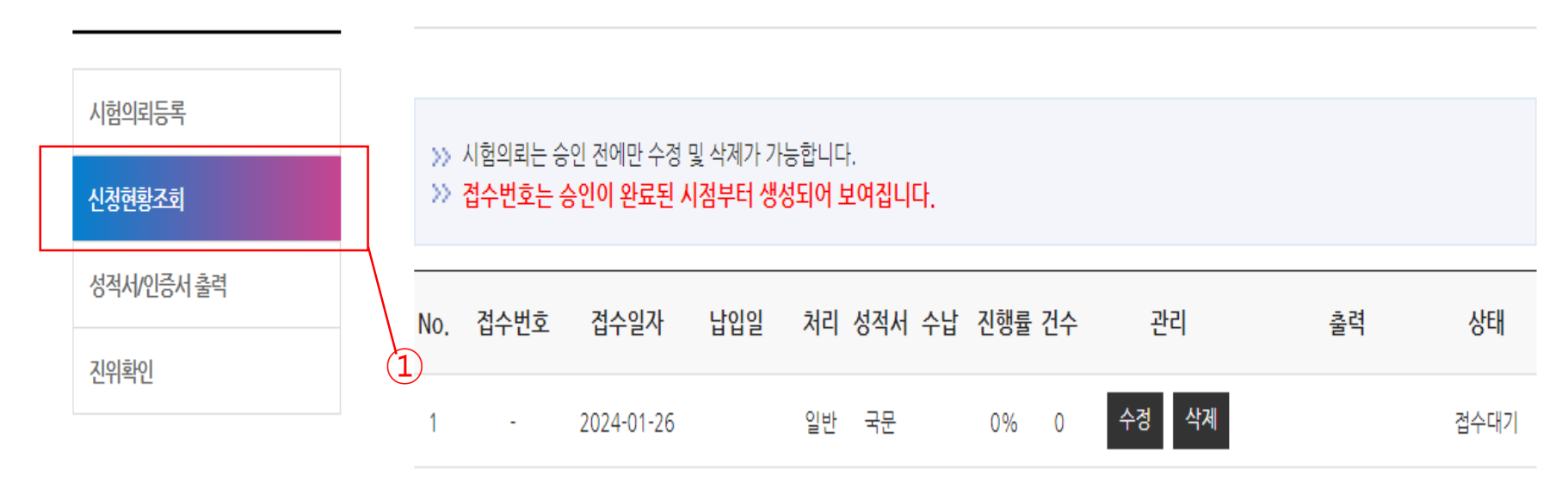

4

시험의뢰 및 결과서

신청현황조회

## 시험분석 온라인 의뢰 (신청현황 조회)

÷.

## 시험분석 온라인 의뢰 (신청현황 조회)

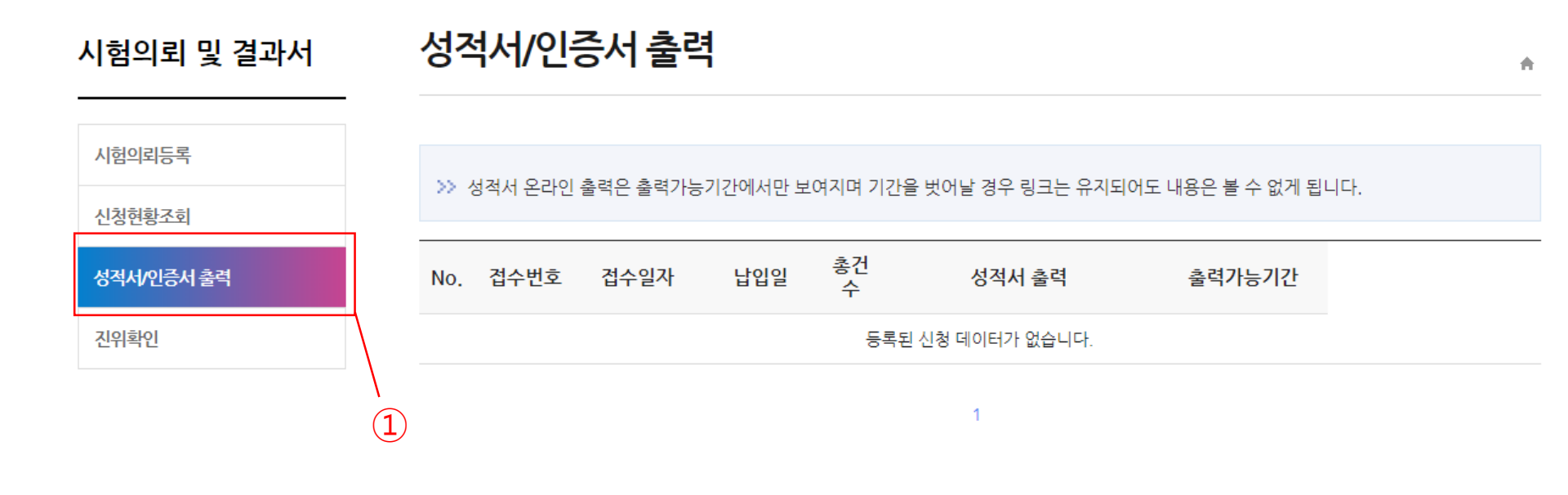

## 성적서/인증서 출력 탭을 클릭하면 시험 및 결재가 완료된 건에 대해 성적서 출력이 가능합니다.

## ① 진위확인 탭을 클릭하면 시험 및 결재가 완료된 성적서 및 지난 성적서 에 대한 진위확인(원본과 동일 검증)이 가능합니다.

| ● ● 조회할 성적서 정보 입력                                                  |                                            |                                                                               |
|--------------------------------------------------------------------|--------------------------------------------|-------------------------------------------------------------------------------|
| 진위확인 번호                                                            |                                            |                                                                               |
|                                                                    | <b>Q</b> 조회                                |                                                                               |
| ● ● 위 · 변조 방지요소                                                    |                                            |                                                                               |
| ■ 온라인 성적서<br>- QR코드 적용                                             |                                            |                                                                               |
| ● ● QR코드 기능개요                                                      |                                            |                                                                               |
|                                                                    |                                            | 13 2.21년<br>양국성유계말연구원<br>Banhado Managanati Andre<br>Banhado Managanati Andre |
| 1.어플 설치 및 실행 단계                                                    | 2. QR코드 인식                                 | 3. 시험성적서 다운로드/확인                                                              |
| QR코드용 앱(혹은 서비스)을 실행하세요!<br>다음앱 또는 네이버앱의 QR코드<br>리더 기능을 사용할 수 있습니다. | 시험성적서에 인쇄된 QR코드를 스마트폰<br>화면의 스캔 영역에 비춰주세요. | 해당 시험성적서가 PDF파일로 다운로드되<br>실제 성적서와 일치한지 대조할 수 있습니다                             |

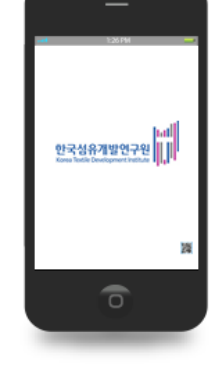

## 시험분석 온라인 의뢰 (신청현황 조회)

진위확인

## ktdi 시험분석팀

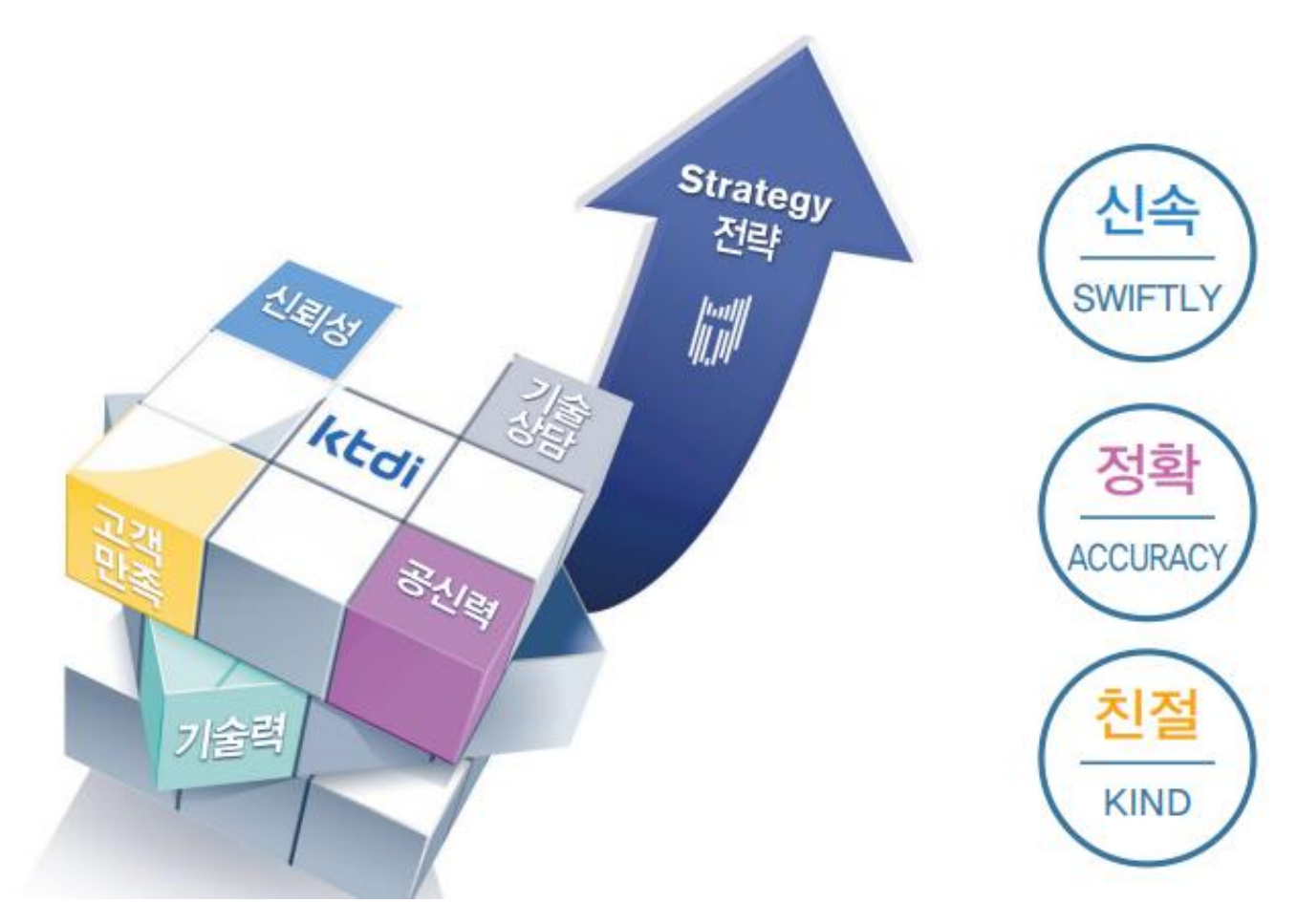

# 감사합니다.